# Cómo llenar la Solicitud de Elección de Escuela Preparatoria

para 2024-2025

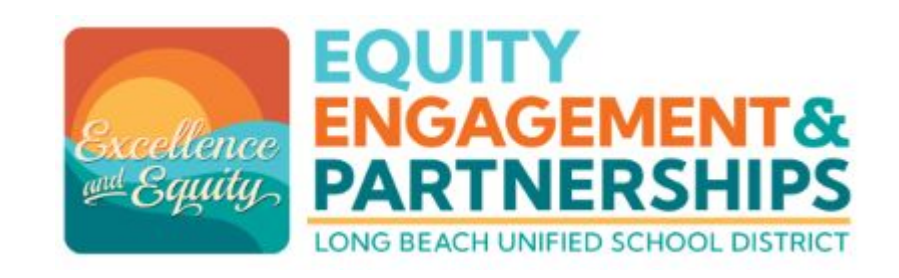

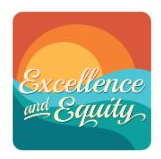

### Sitio web de LBUSD: <u>www.lbschools.net</u>

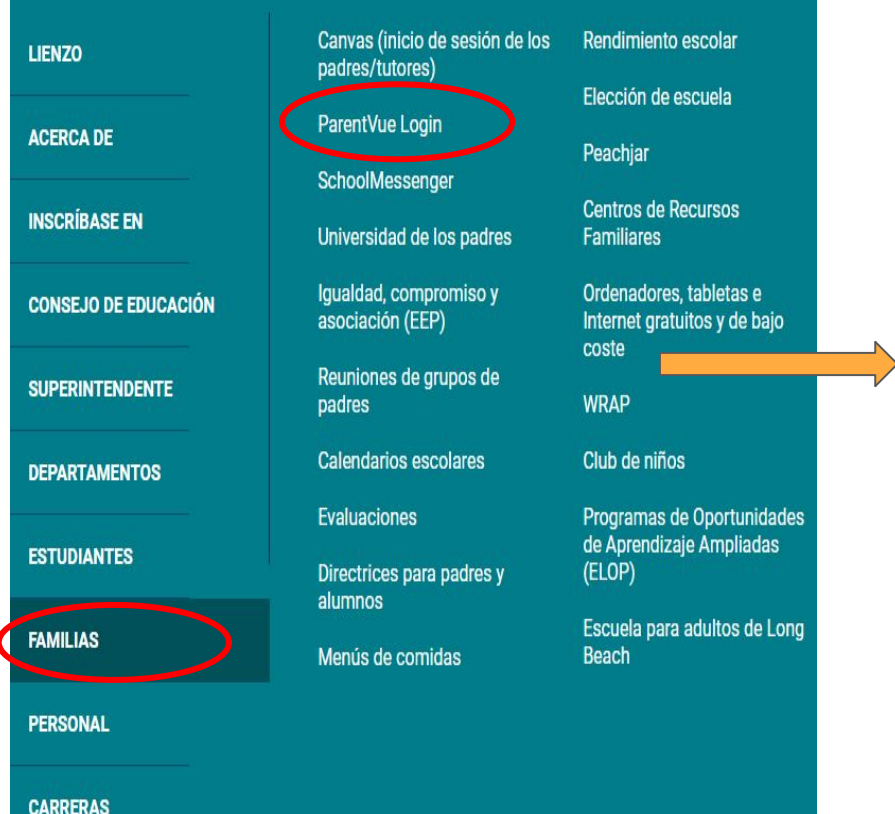

Visite <u>www.lbschools.net</u>

Sxcellence

 $\Rightarrow$  Menú Principal (  $\equiv$   $\rightarrow$ 

Pestaña de Familias  $\rightarrow$ 

Inicio de sesión de ParentVUE

### Inicio de sesión de ParentVUE

- Escriba su nombre de usuario y contraseña para iniciar la sesión
- Si es necesario: Haga clic en "Has olvidado tu contraseña" para obtener ayuda

Haga clic para cambiar a la preferencia de idioma

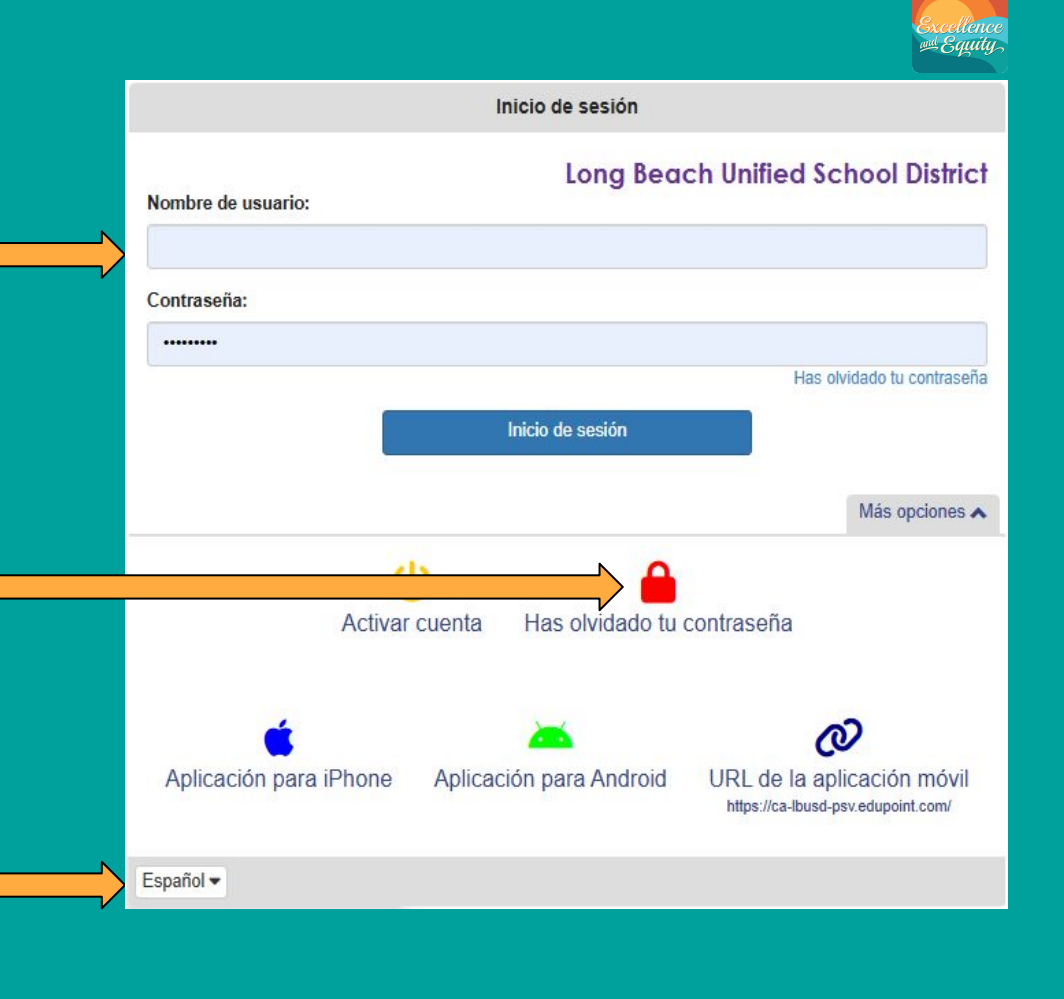

### Abra la Solicitud de Elección

1. Haga clic en su estudiante de 8º grado

 Haga clic en el icono de elección de escuela

 Haga clic en "Padre de familia del 8º grado, haga clic para abrir la solicitud SOC"

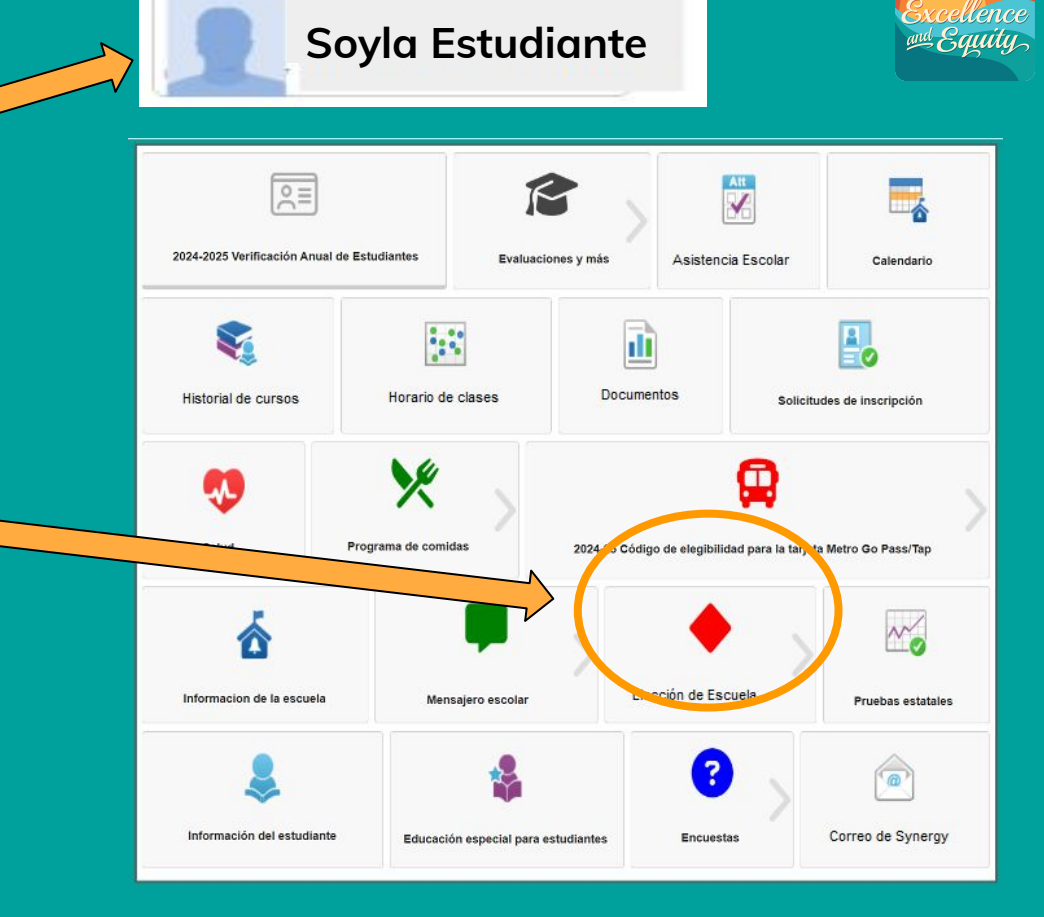

# Pantalla de solicitud

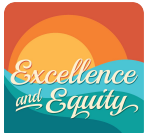

Barra de Step 1 progreso Start Indica el paso que Name: Imma Student SID: XXXXXX High School of Residence (HSOR): |ordan School: XXXXXX Math Level: No Algebra Academic GPA: 2.50 SBACELA 2446 High School Index (HSI): 1243 está realizando Overall GPA: 2.67 SBACMath2478 OSTEM Index (STI): 1317 English Español Dato del tablero (se explica en el paso 3) Welcome to High School Choice for the 2025-2026 school year The application will be available from February 7 - February 21, 2025. Address changes must be completed by January 31, 2025. • Visit ParentVUE to make edits or contact your residential middle school if you need assistance. Click here Questions about high school pathways? Click here Anterior / Próximo Time left until applications will stop being accepted Para adelantar o regresar las páginas 121 Days 0 Hours 46 Minutes 4 Seconds Next

### Visión general

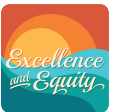

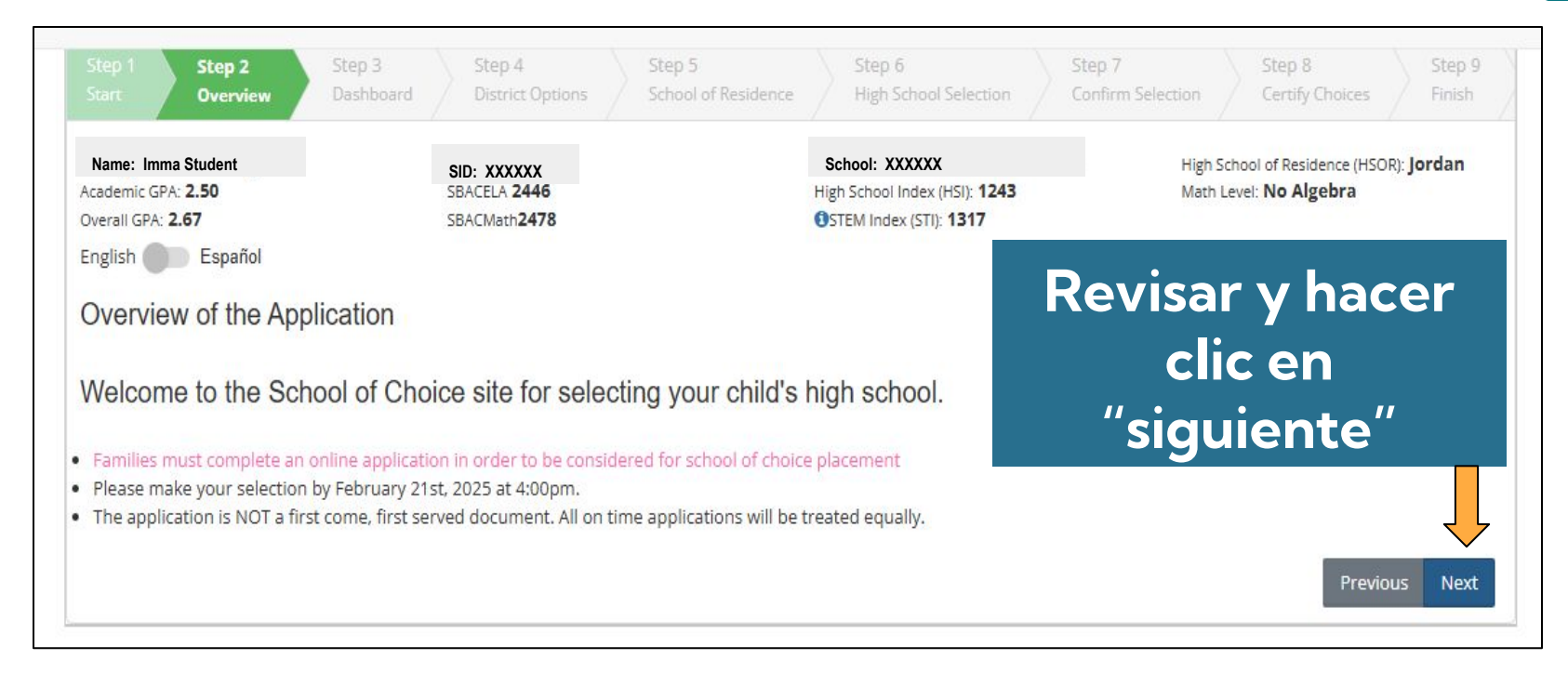

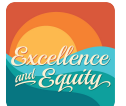

### Tablero

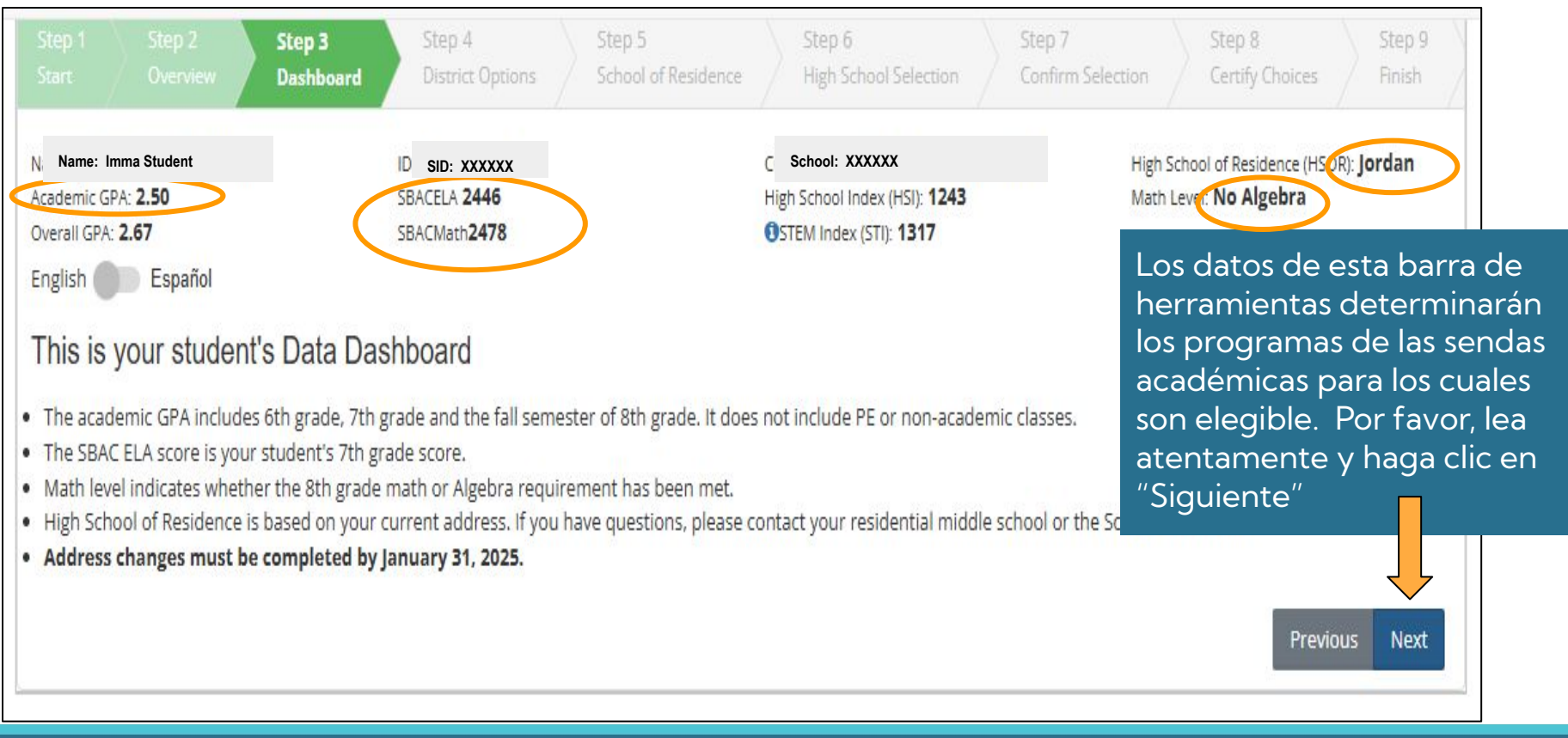

### **Opciones del Distrito**

Excellence

1. Haga clic para reconocer las políticas del distrito. NO PUEDE continuar sin hacer clic en las 3 casillas

2. Revise y haga clic "Siguiente"

|                                                       |                                                        | Step 3<br>Dashboard                                      | Step 4<br>District Options                                                  | Step 5<br>School of Residence                                               | Step 6<br>High School Selection                                                        | Step 7<br>Confirm Selection | Step 8<br>Certify Choices                          | Step 9<br>Finish |
|-------------------------------------------------------|--------------------------------------------------------|----------------------------------------------------------|-----------------------------------------------------------------------------|-----------------------------------------------------------------------------|----------------------------------------------------------------------------------------|-----------------------------|----------------------------------------------------|------------------|
| Name: Im<br>Academic GP/<br>Overall GPA: :<br>English | ma Student<br>∖: 2.50<br>2.67<br>Español               |                                                          | SID: XXXXXX<br>SBACELA 2446<br>SBACMath2478                                 |                                                                             | School: XXXXXX<br>High School Index (HSI): 1243<br>STEM Index (STI): 1317              | High Sc<br>Math Le          | hool of Residence (HSOR<br>evel: <b>No Algebra</b> | : Jordan         |
| Ackno                                                 | wledge Dis                                             | tri <mark>ct</mark> Polici                               | es                                                                          |                                                                             |                                                                                        |                             |                                                    |                  |
| Acknow                                                | ledge District                                         | t Policies: Yc                                           | u must acknowled                                                            | ge all District Poli                                                        | cies.                                                                                  |                             |                                                    |                  |
| l ac<br>For                                           | knowledge that<br>students in a Sp<br>nowledge that th | for students in<br>pecial Educatio<br>ere is no priority | a General Education p<br>n program 'Special Day<br>for siblings who are cur | orogram, transportation<br>Class', transportation<br>rent students or alumn | on is NOT provided for any pr<br>n is NOT provided for any sch<br>ii of a high school. | ogram.<br>ool of choice.    |                                                    |                  |
| L Tack                                                |                                                        |                                                          |                                                                             |                                                                             |                                                                                        |                             |                                                    |                  |

### Escuela de Residencia: senda académica predeterminada

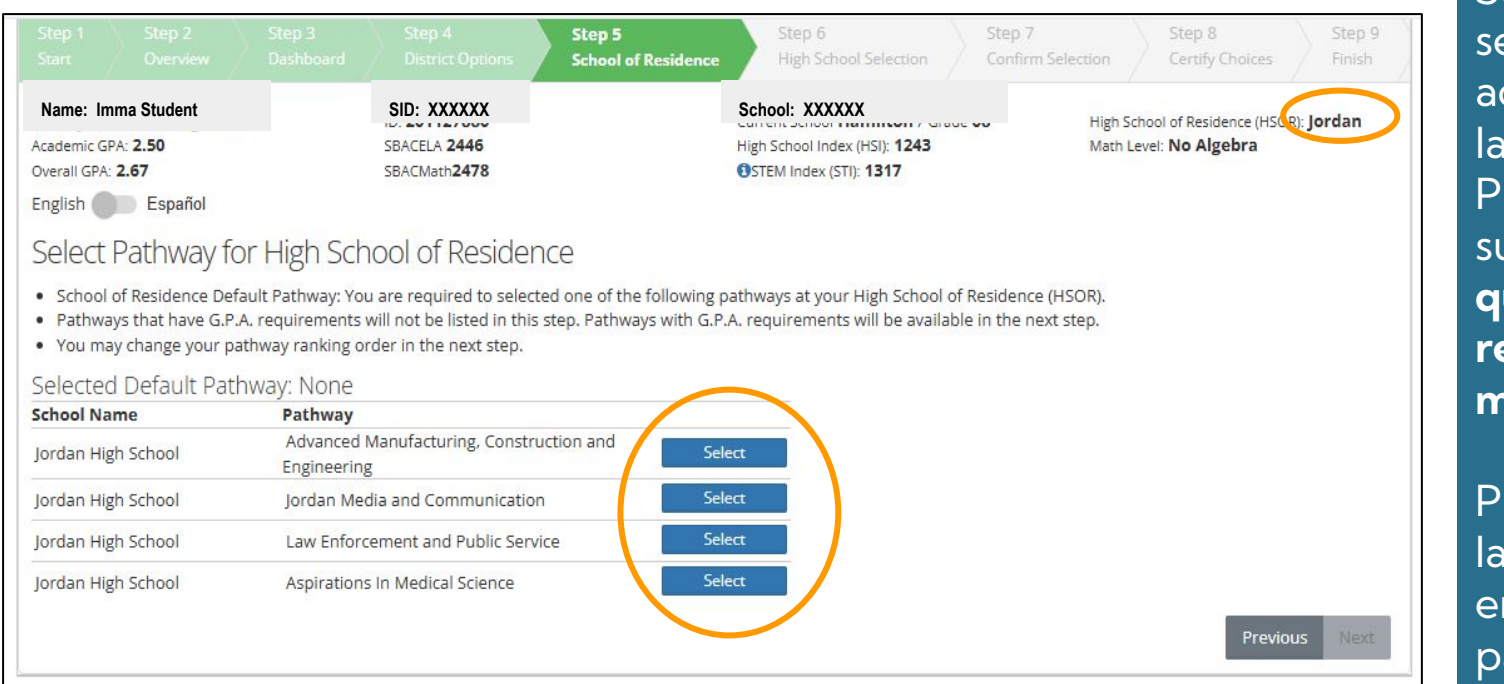

Seleccione una senda académica en la Escuela Preparatoria de su residencia **que NO tiene requisitos mínimos**.

Puede cambiar la clasificación en el siguiente paso.

and Equity

## Escuela de Residencia: senda académica predeterminada

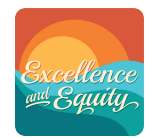

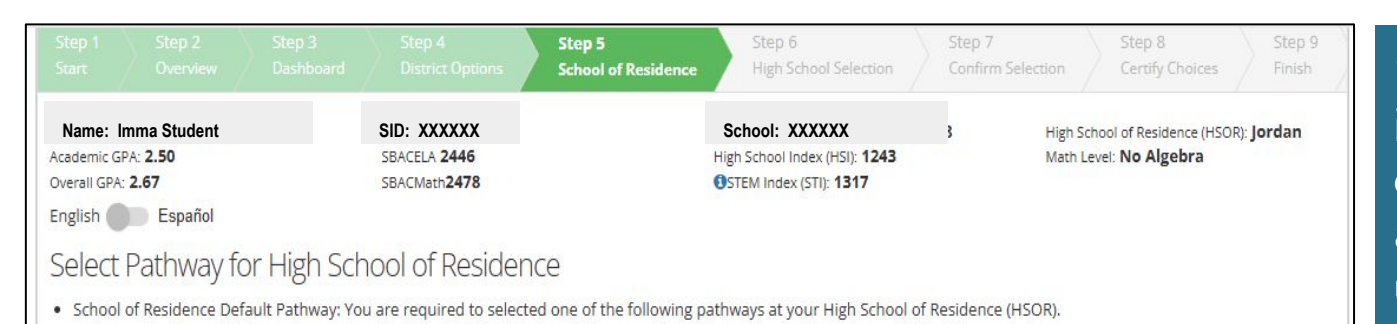

· Pathways that have G.P.A. requirements will not be listed in this step. Pathways with G.P.A. requirements will be available in the next step. You may change your pathway ranking order in the next step.

#### Selected Default Pathway: Law Enforcement and Public Service

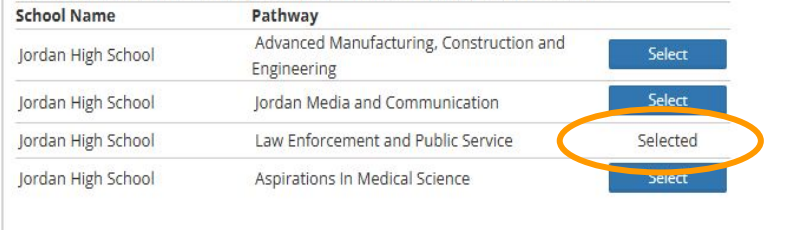

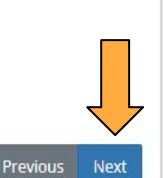

### "Seleccionado" indica el programa de la senda académica que usted seleccionóo

Haga clic en "siguiente" para continuar

### Selecciones de escuelas preparatorias

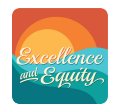

| Rank                                 | School Name                                       |                           | Pathway               |                   |        |               |                                                                                 |                                                      |
|--------------------------------------|---------------------------------------------------|---------------------------|-----------------------|-------------------|--------|---------------|---------------------------------------------------------------------------------|------------------------------------------------------|
| 4 🗸                                  | Jordan High School                                |                           | Law Enforcement a     | nd Public Service |        | Default Pathy | vay                                                                             |                                                      |
| athways<br>rowning<br>abrillo<br>AMS | Available: (Scrol<br>Hosp/Tour/Rec<br>AGL<br>CAMS | l down for a com<br>CAL-J | plete list of schools | )<br>SACMAA       |        |               | •<br>()<br>()<br>()<br>()<br>()<br>()<br>()<br>()<br>()<br>()<br>()<br>()<br>() | Azul→ se<br>cumplió con los<br>requisitos<br>mínimos |
| ordan<br>.akewood                    | ACE<br>ATM                                        | AIMS<br>DMAC              | JMAC<br>HOSM          | Odyssey           |        |               | •                                                                               | Gris → NO se                                         |
| AcBride                              | Crim. Just. & Inv.                                | Engineering               | Health – Medical      |                   |        |               | r                                                                               | equisitos                                            |
| Aillikan                             | COMPASS                                           | MBA                       | PEACE                 | QUEST             | SEGA   |               | r                                                                               | nínimos                                              |
| olytechnic                           | Beach                                             | CIC                       | MEDS                  | PACE              | PACRIM | PArts         |                                                                                 |                                                      |
| enaissance                           | Renaissance Arts                                  |                           |                       |                   |        |               |                                                                                 |                                                      |
| ato                                  | Sato Eng. & Bio.                                  |                           |                       |                   |        |               |                                                                                 |                                                      |
| /ilson                               | Arts                                              | LPS                       | Medicine/Biotech      | Technology        | WAVE   |               |                                                                                 |                                                      |

Seleccione hasta 3 programas / sendas académicas adicionales en la misma escuela **O** en diferentes escuelas

Las selecciones aparecerán en el espacio de arriba

### Aviso de senda académica impactada

### **High School Selection**

- · You can choose up to four (4) school pathways. Some pathways have minimum requirements.
- You are eligible for any pathway shown in bright blue.
- · Hold your mouse over each pathway to view a description.
- Click here for a list of pathways with minimum requirements.

#### Pathways Selected (1):

| Rank     | School Name        |                  | Pathway              |                   | _                  |                      |                                      |
|----------|--------------------|------------------|----------------------|-------------------|--------------------|----------------------|--------------------------------------|
| 4 🕶      |                    |                  |                      | No                | e                  |                      |                                      |
|          | You are choosing   | a pathway that i | s often selected and | space may be limi | ed. Not all applic | ants will be accepte | d and priority is given to residents |
| Dathway  |                    |                  |                      |                   |                    |                      | Add Program Cancel                   |
| Browning | nosp/rourmec       | _                | _                    | _                 | _                  | _                    |                                      |
| Cabrillo | AGL                | CAL-J            | CED                  | SACMAA            |                    |                      |                                      |
| CAMS     | CAMS               |                  |                      |                   |                    |                      |                                      |
| Jordan   | ACE                | AIMS             | LEAPS                |                   |                    |                      |                                      |
| Lakewood | ATM                | DMAC             | HOSM                 | Odyssey           |                    |                      |                                      |
| McBride  | Crim. Just. & Inv. | Engineering      | Health – Medical     |                   |                    |                      |                                      |

### Senda Académica "Impactada":

Históricamente, son más los solicitantes que seleccionan este programa que los espacios disponibles.

Esto puede variar de un año a otro.

Agregar programa = Usted reconoce el mensaje y seleccionará el programa de senda académica

**Cancelar =** El programa de senda académica no se agregará. Puede hacer otra selección

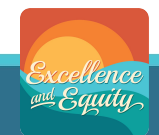

## **Confirmar y Clasificar sus selecciones**

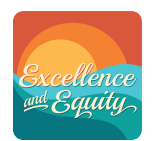

Haga clic en cada casilla para clasificar sus opciones de acuerdo con su orden de preferencia.

No. 1 es su PRIMERA preferencia No. 4 es su ÚLTIMA preferencia Confirm Selection: Rank your pathway choices. Rank 1 represents your first choice.

Pathways Selected (4):

| ank | School Name                         | Pathway                            |  |
|-----|-------------------------------------|------------------------------------|--|
| 1 • | Poly High School                    | Beach: Academy of Math and Science |  |
| 2 🗸 | J rdan High School                  | Law Enforcement and Public Service |  |
| 3 🗸 | ( <mark>a</mark> brillo High School | CAL-J                              |  |
| 4 🗸 | Jordan High School                  | Jordan Media and Communication     |  |

### **Certificar las elecciones**

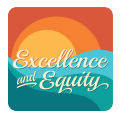

### Revisar su solicitud:

Se clasifican sus selecciones de los programas de las sendas académicas

Reconocimiento de las Políticas del Distrito

Certificación: Se explica en la siguiente diapositiva Review this page then at the bottom type the text displayed and click the 'Certified' toggle to certify.

#### Pathways Selected (4):

| Rank | School Name          | Pathway                            | Para realizar cambios haga   |
|------|----------------------|------------------------------------|------------------------------|
| 1    | Poly High School     | Beach: Academy of Math and Science | an al batén "antariar" a an  |
| 2    | Jordan High School   | Law Enforcement and Public Service | en el bolon anterior o en l  |
| 3    | Cabrillo High School | CAL-J                              | barra de progreso y vuelva   |
| 4    | Jordan High School   | Jordan Media and Communication     | realizar los pasos para camb |
|      |                      |                                    |                              |

Acknowledge District Policies

Acknowledge District Policies: You must acknowledge all District Policies.

clic а biar sus selecciones

I acknowledge that for students in a General Education program, transportation is NOT provided for any program. For students in a Special Education program 'Special Day Class', transportation is NOT provided for any school of choice. I acknowledge that there is no priority for siblings who are current students or alumni of a high school.

I acknowledge that there is no priority given for child care needs, or proximity to work, for any program.

### Please certify to complete.

Type the text displayed below and click the 'Certified' toggle to certify.

Imma Parent

Type this text below: Type the text from ab

1

Certified: Certify Disabled: Make sure typed text matches displayed text

Previous

### **Certificar las elecciones**

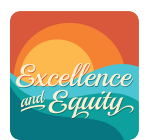

Escriba su nombre exactamente como aparece para validar la solicitud

Una vez que haya escrito su nombre, el cuadro a continuación cambiará de color y le permitirá certificarse.

Haga clic en el botón para cambiarlo a "Yes." (sí)

Haga clic el botón de siguiente o terminar

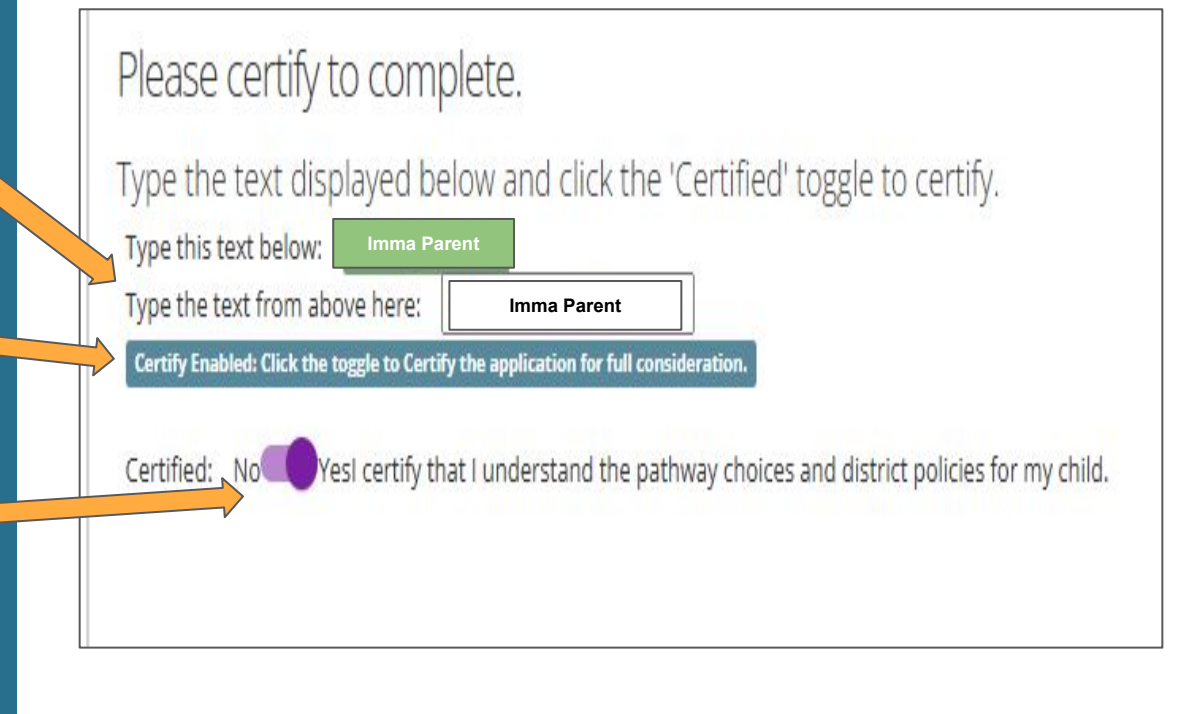

# Terminar

|                                                                         |                                                                  |                                                   |                                                 |                | Step 8<br>Certify Choices                            | Step 9<br>Finish   |
|-------------------------------------------------------------------------|------------------------------------------------------------------|---------------------------------------------------|-------------------------------------------------|----------------|------------------------------------------------------|--------------------|
| Name: Imma Student                                                      | SID: XXXXXX<br>SBACELA 2446<br>SBACMath 2478                     |                                                   | School: XXXXXX<br>High School Index (HSI): 1243 | High S<br>Math | School of Residence (HSO<br>Level: <b>No Algebra</b> | R): <b>Jord</b> an |
| inglish D Español                                                       | DD CHUCKER D                                                     |                                                   | Contem index (on). To the                       |                |                                                      |                    |
| Congratulations!                                                        |                                                                  |                                                   |                                                 |                |                                                      |                    |
| To make changes, de-certify your     Samilies will be potified March 14 | choices in the previous step, m<br>2025 via ParentVUE as to whic | ake changes and recert<br>h high school pathway(s | ify.<br>s) the student has been accept          | ed.            |                                                      |                    |
| <ul> <li>rammes win be notified March 14,</li> </ul>                    | n late March after appeals have                                  | been processed                                    |                                                 |                |                                                      |                    |
| Final assignments will be posted i                                      | mate warch arter appears nave                                    | been processed.                                   |                                                 |                |                                                      |                    |

# ¡**Felicidades**! La solicitud ya está terminada y se enviará.

Recibirá un correo electrónico en su cuenta de ParentVUE como comprobante de su solicitud

También puede imprimir una copia haciendo clic en el botón azul de PDF

Por favor, llene la encuesta opcional

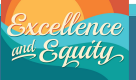

### Para hacer cambios a la solicitud

2

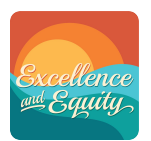

### Regrese al paso 8.

- 1. Vuelva a ingresar su nombre
- 2. Haga clic en el botón y muévalo a "No"

Vuelva a la solicitud y realice los cambios deseados

Vuelva a ingresar su nombre (1) y haga clic en el botón (2) y haga clic a "Yes" (Sí)

| Type the    | text displayed below and click the 'Certified' toggle to certify.        |
|-------------|--------------------------------------------------------------------------|
| Type this t | ext below: Imma Parent                                                   |
| Type the t  | ext from above here: Imma Parent                                         |
| Certify Ena | led: Click the toggle to Certify the application for full consideration. |
|             |                                                                          |
|             |                                                                          |

# Preguntas Adicionales

# Línea de ayuda para la Elección de Escuela: (562) 997-8306

HSMSChoiceHelp@lbschools.net

Permita de 24 a 48 horas para una respuesta

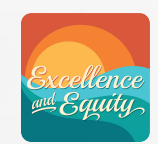

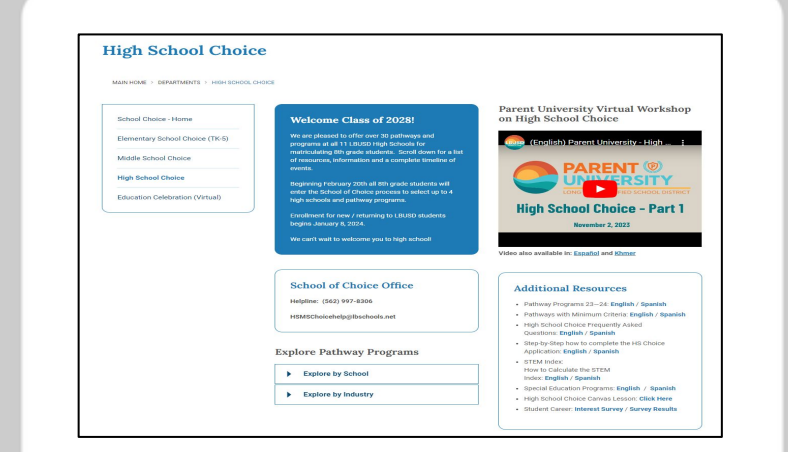